# 明眸测温设备的接线说明

备注说明:

- 1、明眸组件 5671 及测温仪均为 12V 取电,通过网线连接交换机。
- 2、测温仪与明眸通过交换机连接到平台。测温仪与明眸连接配置参考"设备配置"。
- 3、外接读卡器(可扩展):读卡器以 RS485 方式接入明眸(可实现单独刷卡开门,刷卡的同时测温仪同步测温)
- 4、明眸门锁信号(NO, com)接入闸机的开门按钮接口, 通过开关量控制闸机开门。
- 5、明眸报警输出接入闸机的报警输入。(预留功能,暂时不用)
- 6、测温仪需要通过 WEB 端,将基本模式修改为"专家模式",并配置相关参数(需确保普通 模式参数与专家模式的参数一致,不一致将导致卡片机上传的温度与全屏测温数据 的温度不一致)
- 7、明眸组件需进后台 UI 界面配置测温相关参数,并进行"测温区域校准"配置

### 二、 设备配置

#### 2.1 明眸组件配置

- 1. 人脸组件使用前, 需要使用 sadp 或者 4200 或者本地 UI 激活明眸设备。
- 5671 组件与测温仪摄像头矫正方法:
  UI 后台进入矫正界面:

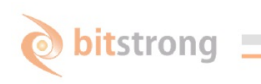

| $\leftarrow$ | 测温设置 | $\checkmark$  |
|--------------|------|---------------|
| 使能测温仪        |      |               |
| 测温仪IP设置      |      | 192.0.0.251 > |
| 体温报警阈值       |      | 36.29 >       |
| 体温超标禁止开门     |      |               |
| 测温模式         |      |               |
| 启用面部口罩检测     |      |               |
| 人脸遮挡比例       |      | 50 >          |
| 人脸比对阈值(1:N)  |      | 70 >          |
| 坏保模式入脸比对阈值(i | L:N) | 58 >          |
| 测温区域校准       |      | >             |

下面人脸对准可见光红色框内时,调整测温仪的安装角度,使下面热成像图,人脸要求在2根矫正线内,即可。

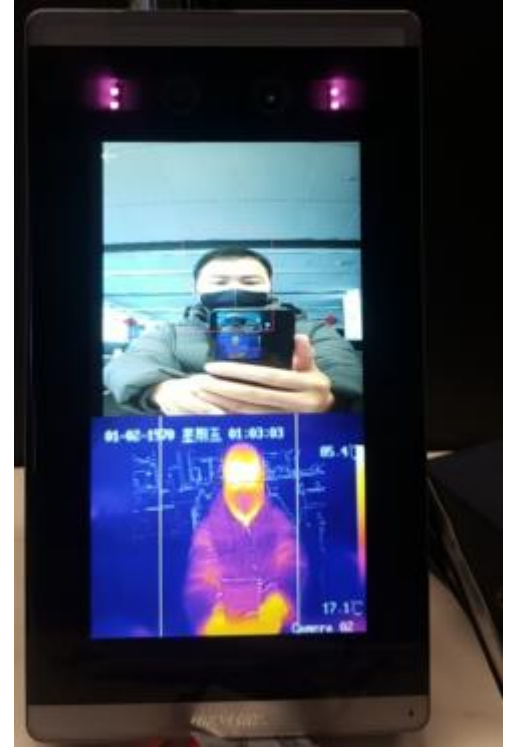

3. 关联测温仪相关参数配置如下:

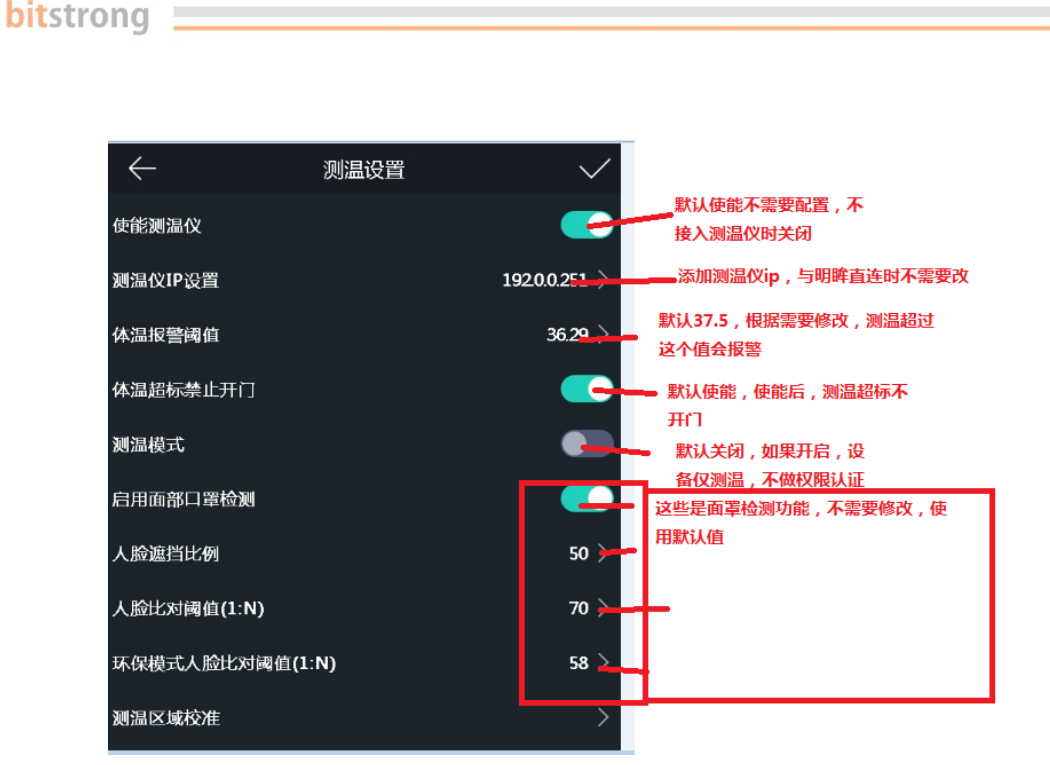

 测温模式:默认关闭,如果打开测温模式,设备在检测到人脸后,人员看着屏幕 1s, 开始测温,测温完成后显示温度(不做人脸识别,权限等判断)。如果温度正常,开 门信号输出,RS485 输出卡号(配置接主机情况下)。如果温度超过设置阈值,红色 显示体温,根据超温是否开门配置,决定是否开门,Rs485 输出卡号。

## 2.2 测温组件配置

#### 2.2.1 测温参数配置注意事项

由于测温仪与明眸对接的特殊需求,在测温参数配置时需注意以下几点:

- 1、对卡片机参数进行修改时需先激活卡片机设备。
- 2、明眸获取的全屏测温数据参数与普通测温参数一致,所以对测温参数进行修改 时需确保普通测温参数的正确性(具体设置方法见后文)
- 3、若客户配置测温规则框(专家模式), 需确保普通模式参数与专家模式的参数 一致,不一致将导致卡片机上传的温度与全屏测温数据的温度不一致

#### 2.2.2 普通模式参数配置

- 1、在 web 界面输入设备 IP, 登录设备
- 2、进入配置界面,点击"测温"->"高级配置"

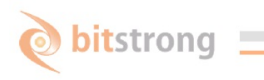

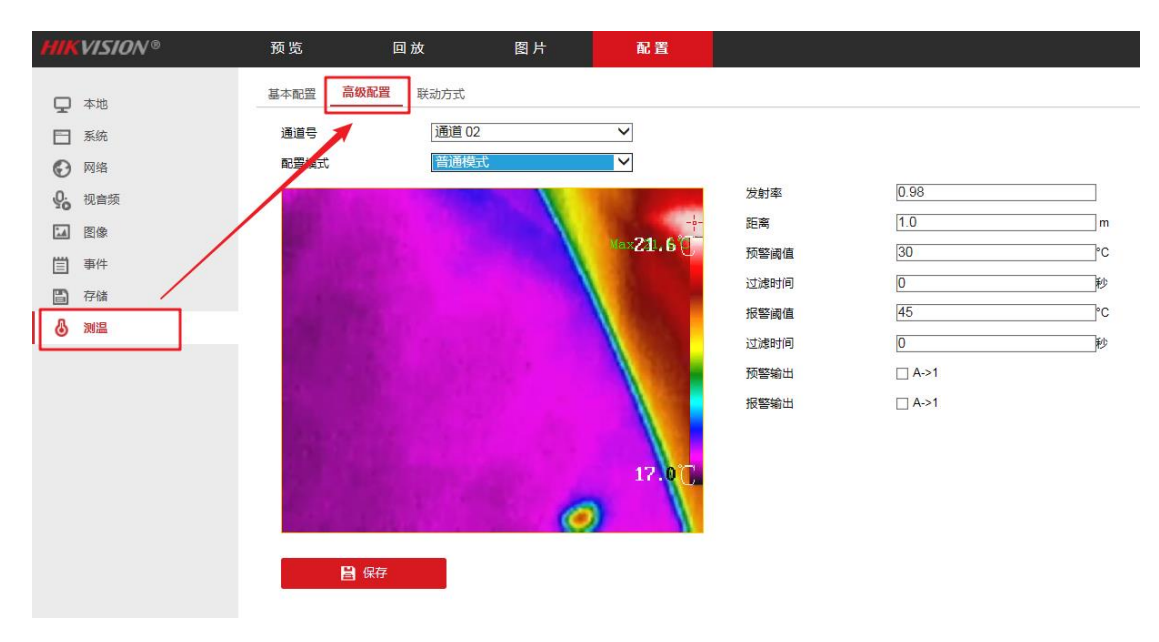

3、右侧对需要修改的参数进行修改,针对人体测温,发射率为 0.98,不建议修改,测温距离以实际距离为准。

#### 2.2.3 配置框规则测温(专家模式)

- 1、在 web 界面输入设备 IP, 登陆设备
- 2、进入配置界面,点击"测温"->"高级配置"(示例图见)
- 3、将配置模式改为"专家模式",规则 ID:1 勾选启用,修改如下图配置后在 IE 界面 绘制测温框(注意:普通模式测温的发射率和距离值需与测温规则保持一致),点 击"保存"

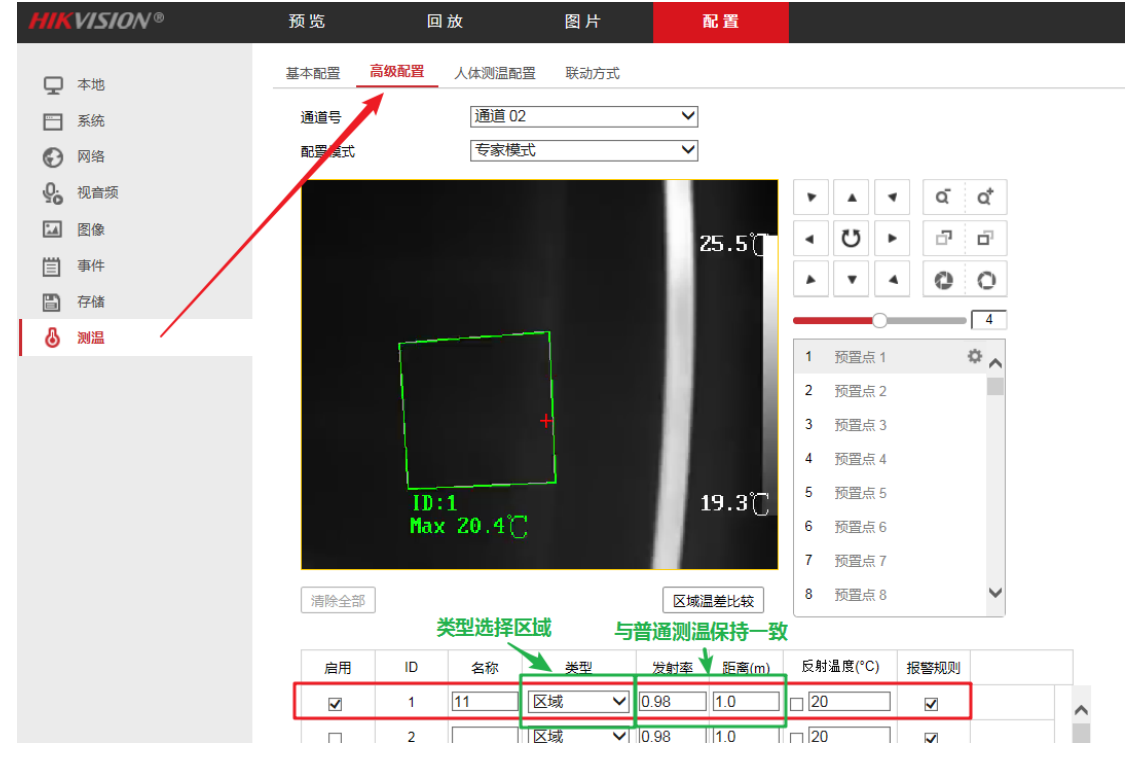

## 2.2.4 人体测温参数配置

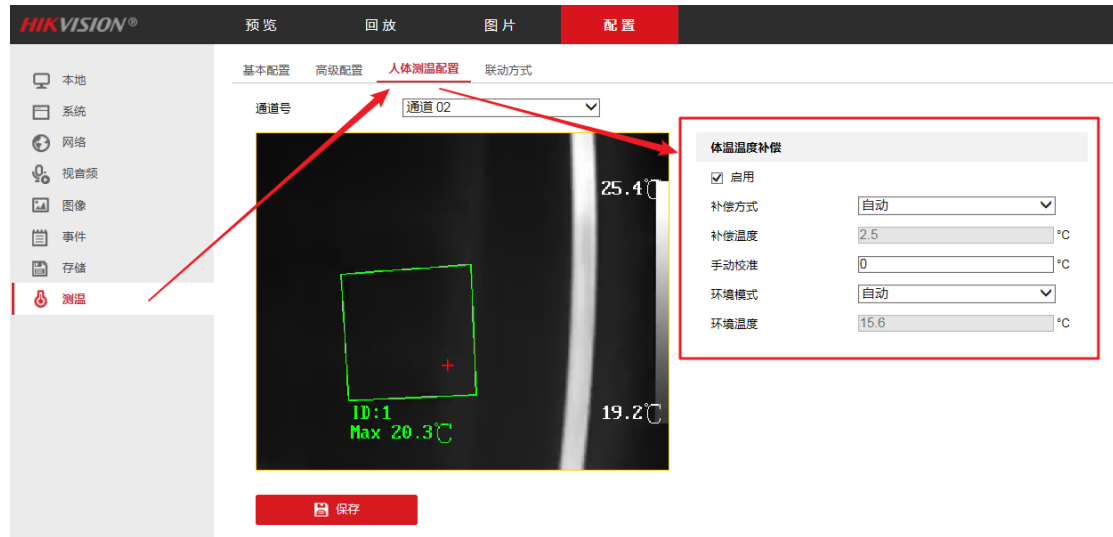

1、对于人体测量,需启用人体测温补偿,配置界面如下图所示:

推荐使用默认配置,若出现因环境影响导致测温不准确时,可修改手动校准值进行 修正。

# 三、 UI 各种提示说明:

1. 正常识别通过,且体温正常和异常,显示:

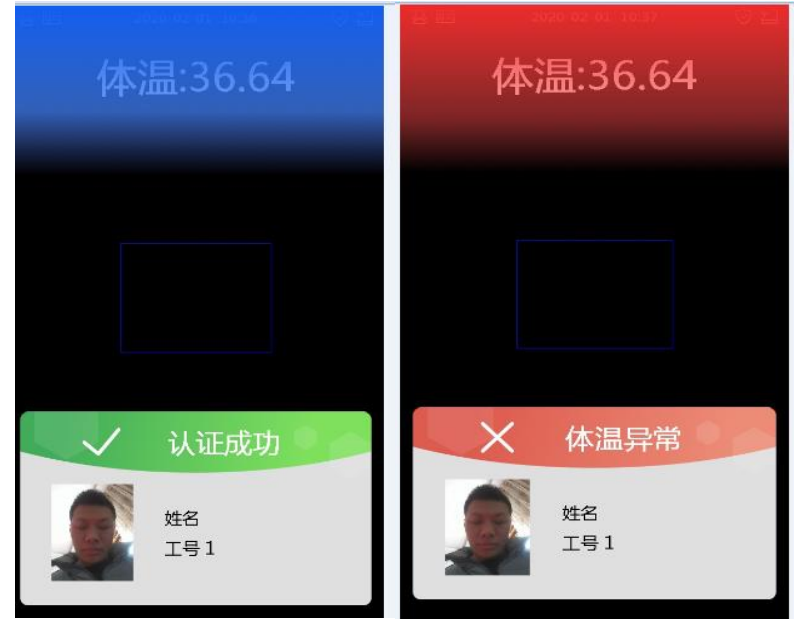

2. 未注册人脸显示:

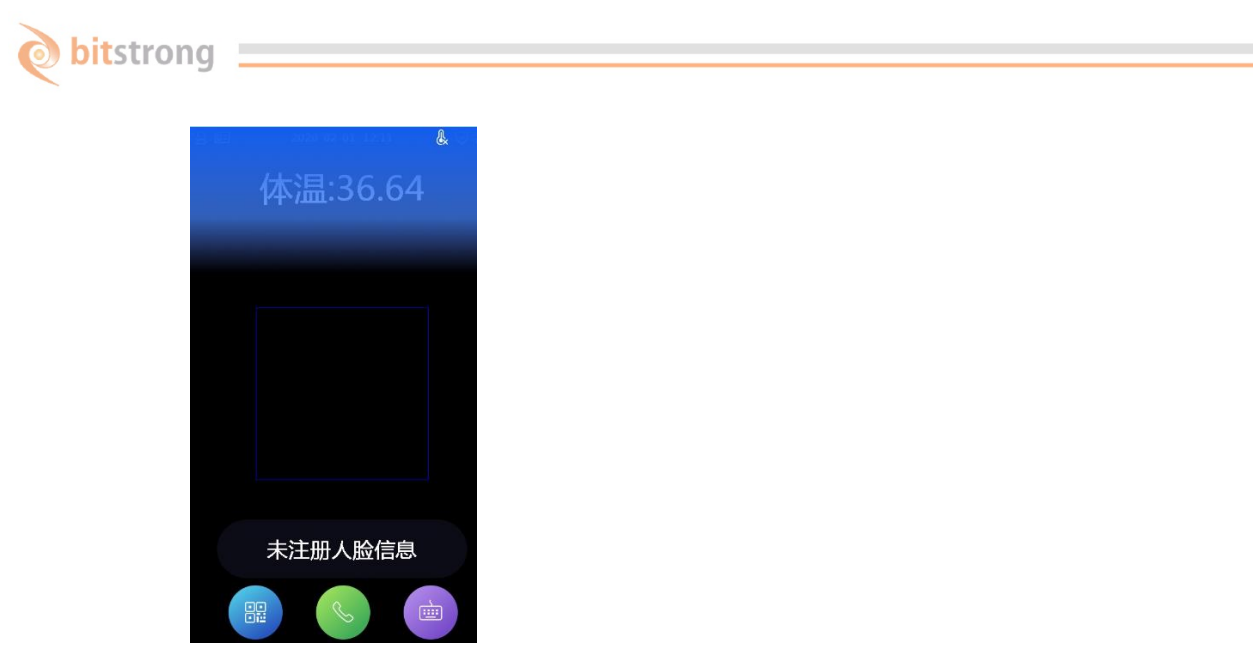

3. 测温模式下,不进行人脸权限判断,体温异常和正常,显示:

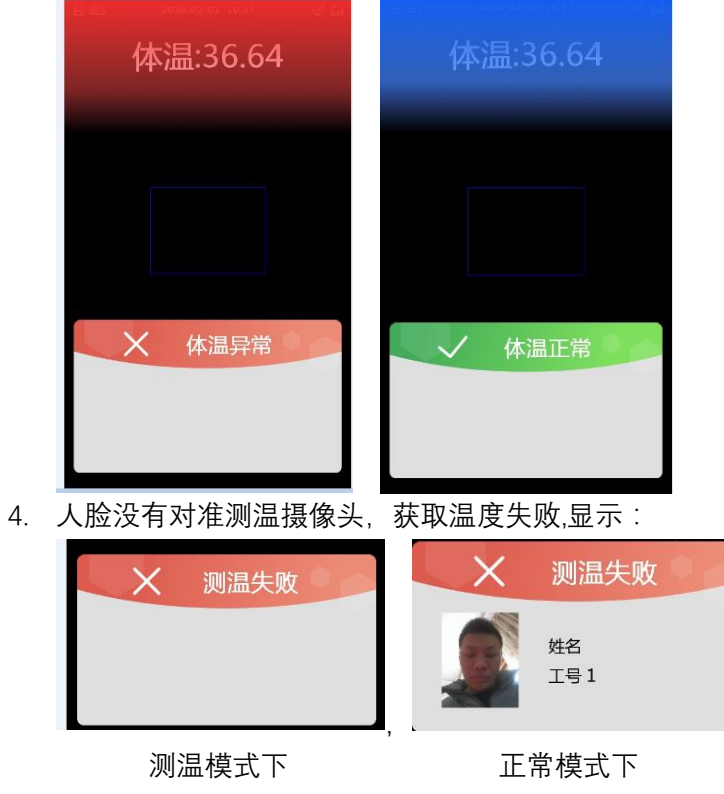

5. 测温仪是否在线:

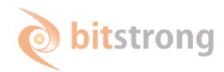

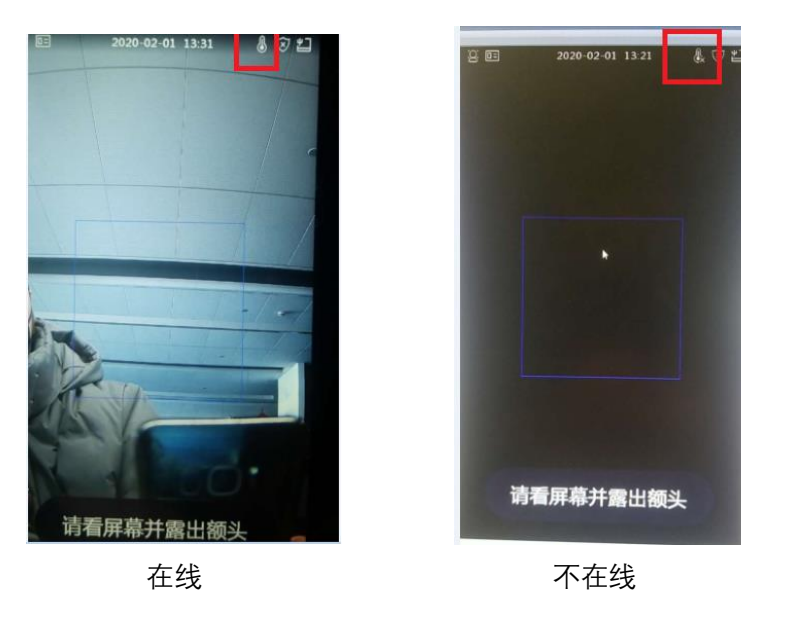

# 四、 常见问题-FAQ:

- 1. 测温仪不在线:
  - 1) 查看测温仪网络与明眸网络是否接好
  - 2) 检测明眸后台是否添加正确的测温仪 ip, 可以使用 sadp 工具查看明眸与测温 仪的 ip。
- 测温失败情况 需要排查测温仪是否在线。 测温仪摄像头是否能拍摄到人脸。参考上面"5671 组件 与测温仪摄像头矫正方法"
- 测温不准: 测温仪默认预设距离是 1m,可以适当将距离调近一点,人员站立的位置要和设置 的距离一致。
- 4. 抓拍照片机制:
  - 1) 测温组件(卡片机)将热度图、可见光图和温度信息传给明眸组件
  - 2) 明眸组件将热度图、可见光图、抓拍照片、温度信息、比对事件信息上传给软件 (下图以 4200 为例)

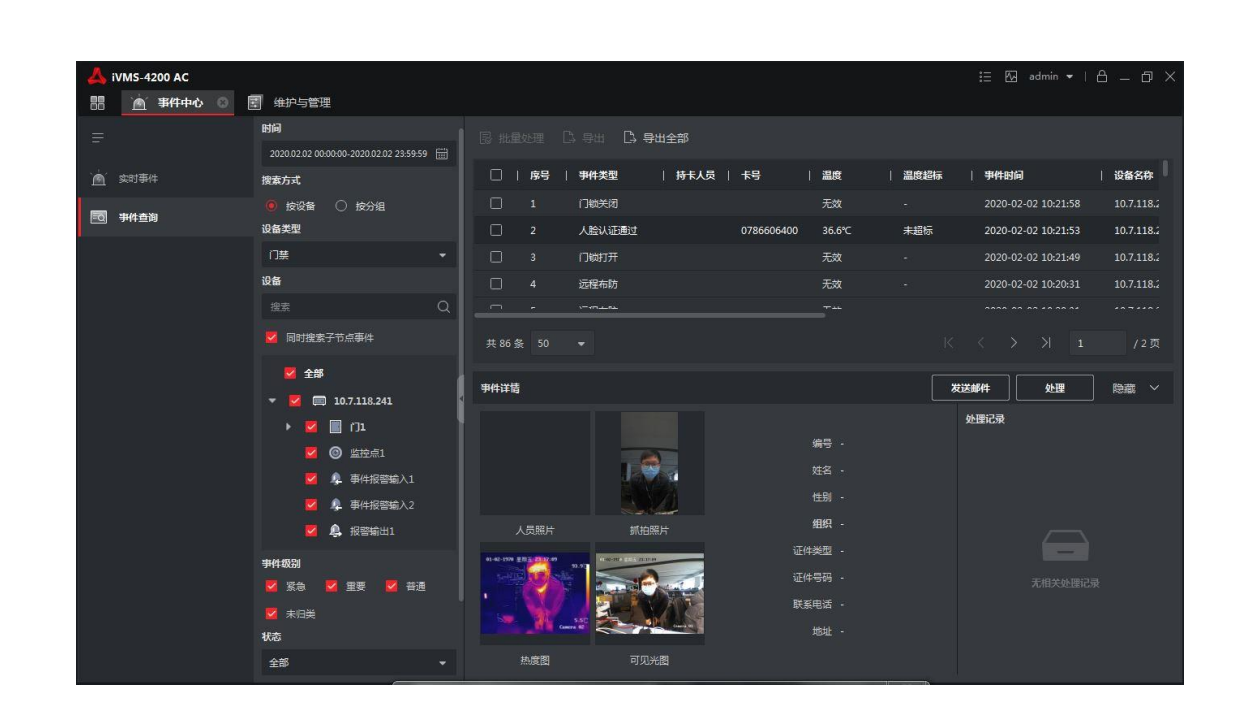

👌 bitstrong 💻